# **VERICOM**°

The Future Of Technology - Today.

### **VPN Series PDUs**

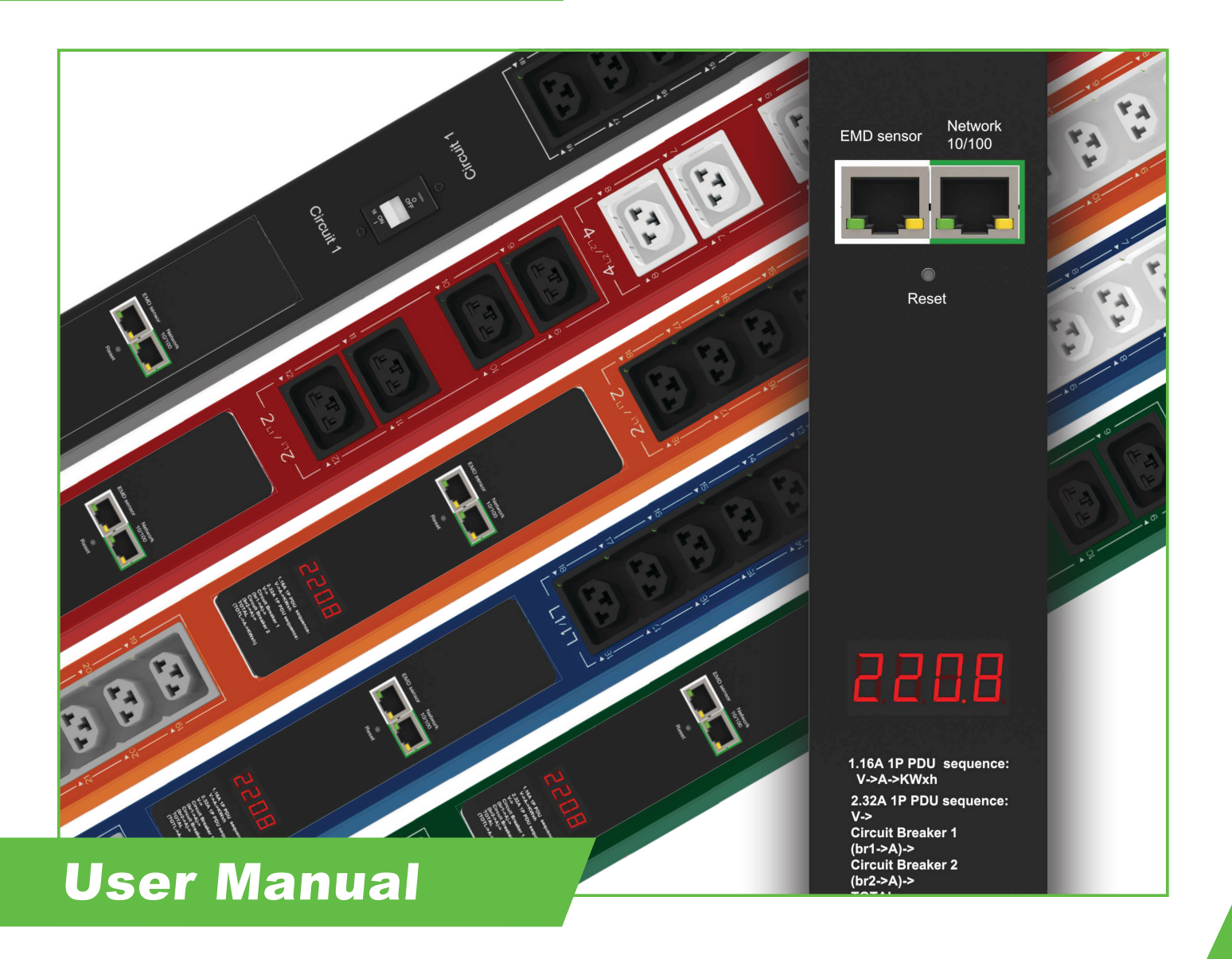

# **Table of Contents**

| PREFACE                                      | . 2  |
|----------------------------------------------|------|
| About this Manual                            | . 2  |
| Copyright Information                        | . 2  |
| Safety Instructions                          | . 3  |
| Safety Notices                               | . 4  |
| ,                                            |      |
| PRODUCT INTRODUCTION                         | . 5  |
| Features                                     | . 5  |
| Package Contents                             | . 6  |
|                                              |      |
| GETTING STARTED                              | . 7  |
| Rack Mounting                                | . 7  |
| Making Connections                           | . 8  |
| Status Display                               | . 8  |
| Connecting Input Power                       | . 9  |
| Connecting Output Devices                    | . 10 |
| Connecting EMD                               | . 11 |
| Connecting to a LAN/WAN                      | . 12 |
| Using the (RCM) Residual Current Monitoring  | . 13 |
|                                              |      |
| USING THE WEB INTERFACE                      | . 14 |
| Summary Overview-System Overview             | . 14 |
| Summary Overview-Alarm List                  | . 15 |
| Summary Overview-Network Connection          | . 15 |
| Power Management-Inlet Configuration         | . 16 |
| Power Management-Environment Monitoring      | . 17 |
| Network-TCP/IP.                              | . 18 |
| Network Management-Accessible IP Setting     | . 18 |
| Network Management-Security                  | . 19 |
| Network Management-Network Service           | . 19 |
| Network Management-SNMP Setting              | . 20 |
| Network Management-SNMP Trap Setting         | . 20 |
| Settings-General Setting                     | . 21 |
| User Management                              | . 21 |
| Settings-Maintenance                         | . 22 |
| Settings-Import/Export                       | . 22 |
| Settings-Radius User                         | . 23 |
| Settings-Local User                          | . 24 |
| Log and Notification-System Log              | . 25 |
| Log and Notification-Event Log               | . 25 |
| Settings-Configure SMTP Server               | . 26 |
| Settings-Email Notification Setting          | . 26 |
| Log and Notification-Inlet History Log       | . 27 |
| Log and Notification-Environment History Log | . 27 |
| Warranty                                     | . 28 |

### Preface

### **About this Manual**

Congratulations on purchasing a Vericom PDU. This user manual provides detailed descriptions of the hardware components and how to use the product. Read this manual carefully and follow the instructions before installing.

### **Copyright Information**

No part of this manual, including the products and software described in it, may be reproduced, transmitted, transcribed, stored in a retrieval system, or translated into any language in any form or by any means, except documentation kept by the purchasers for backup purposes, without the express written permission of the manufacturer.

Products and corporate names appearing in this manual may or may not be registered trademarks or copyrights of their respective companies and are used only for identification or explanation and to the owners' benefit, without intent to infringe. All trademarks are the property of their respective owners.

### Preface

### **Safety Instructions**

Follow these safety instructions to avoid injury to yourself and damage to the PDU.

- To reduce the risk of fire or electric shock, install the unit in a temperature-controlled indoor area free of conductive contaminants. Do not place the unit near liquids or in an excessively humid environment.
- Do not allow liquids or foreign objects to enter the unit.
- The unit does not contain any user-serviceable parts.
- Do not open the unit.
- Servicing, maintenance, and repair for this equipment must be performed by qualified service personnel. Remove rings, watches and other jewelry before servicing the unit.
- Before maintenance, repair or shipment, the unit must be completely switched off and unplugged and all connections must be removed.
- Before plugging in the power cord of the device, make sure that the power source rating matches the power rating indicated on the product labels.
- Use a harmonized and certified power cord when connecting any device to the outlets.
- The digital outputs on the EMD can only connect switches, indicators, or other output devices that are normally open or normally closed.

### Preface

### **Safety Notices**

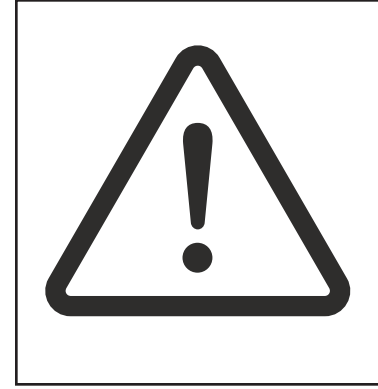

#### Caution:

This unit has been provided with a real time clock circuit. There is a danger of explosion if the battery is incorrectly replaced. Replace only with a 3V Lithium cell (CR1220) or equivalent type. Discard used batteries according to the manufacturer's instructions.

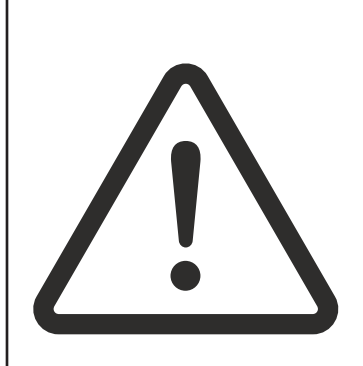

#### Caution:

Rack-Mounted Equipment – The unit is intended to be rack-mounted, the installation instructions shall contain wording to address the following concerns when the unit is mounted in a rack system.

"The equipment is to be installed in an environment with a maximum ambient temperature of 60° C."

"The openings on the enclosure are for air convection to protect the equipment from overheating. DO NOT COVER THE OPENINGS."

"Lay this equipment on a reliable surface when installing. A drop or fall could cause injury."

"The equipment shall be installed according to the specifications indicated on the product label. Ensure the voltage of the power source matches the stated voltage of the PDU, and that the total current and output power of the load do not exceed the specifications."

"This equipment must be connected to a reliable earthing system before using."

### **Product Introduction**

The Vericom VPN PDU is an intelligent power strip designed to monitor input and circuit breaker power consumption and automatically email usage history data to management for billing purposes.

VPN Series PDUs are also equipped with a port for connecting up to 8 EMD (Environmental Monitoring Device) sensors in a daisy chain for monitoring temperature and humidity. In addition, each EMD sensor includes two digital ports for connecting other types of sensors, such as a smoke detector, flood detector, or door contact sensor.

### Features

- Calculates the power consumption on an hourly and daily basis.
- Provides detailed data logging for statistical analysis and diagnostics, with an auto-generated history report emailed daily.
- Event notification by pop-up/Sending Trap or email.
- Versatile sensors supported though EMD (Environmental Monitoring Device) inputs, 8 sensors can be deployed in cascade.
- Comprehensive power management and flexible configuration though web browser, NMS, Telnet, SNMP V1,2,3.
- Supports Secure Socket Layer V3 and Secure Shell V2 protocols.
- Administrator and multiple users with password protection for double-layer security.
- Address-specific IP security masks to prevent unauthorized access.
- User-friendly interface to display input and output status.
- Upgrade Utility for easy firmware upgrades.

### **Product Introduction**

ø

(5

(4)

### Package Contents

Make sure the PDU package has the following items. If any of the items are missing or damaged, contact your Vericom representative.

(1)

7

- 1. PDU
- 2. Mounting Brackets (x2)
- 3. Button Mounts (x2)
- 4. Toolless Mounting Brackets (x2)
- 5. Button Mount Brackets (x2)
- 6. Screws (x8)
- 7. Quick Install Guide

(2)

(3)

6

This section provides information about setting up a Vericom VPN Series PDU, connecting power, and connecting devices to it prior to using it for power management. Read this section carefully to learn how to connect various devices to the PDU.

### **Rack Mounting**

Vericom PDUs can be installed in most standard racks using the various types of brackets and button mounts included in this package:

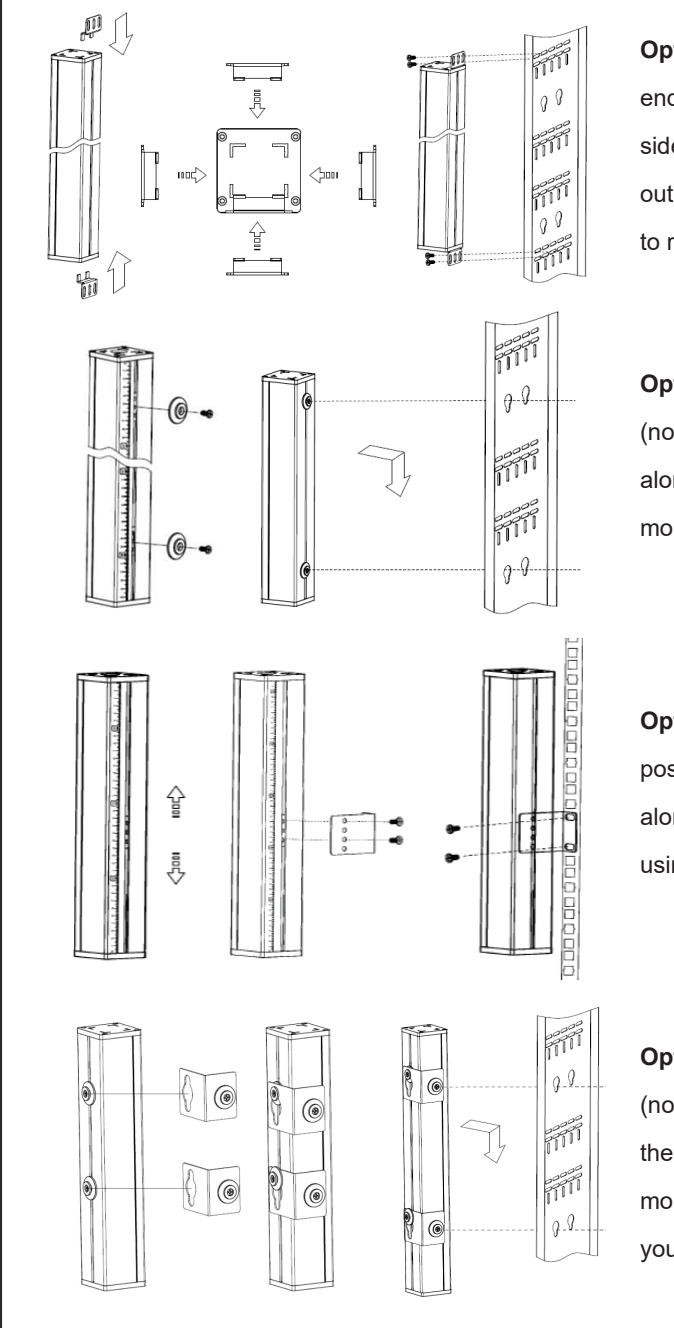

**Option 1:** Insert the toolless mounting brackets into the ends of the PDU (note the brackets can face all four sides of the PDU; be sure to insert them so that the outlets face the desired direction), then mount the PDU to rack rails using user supplied mounting hardware.

**Option 2:** Fix the button mounts in the desired position (note the button mounts can be positioned anywhere along the PDU), then mount the PDU into the button mount holes of your rack.

**Option 3:** Attach the mounting brackets in the desired position (note the brackets can be positioned anywhere along the PDU), then mount the PDU to the rack rails using the user supplied mounting hardware.

**Option 4:** Fix the button mounts in the desired position (note the buttons can be positioned anywhere along the PDU), mount the bracket onto the buttons, and then mount the bracket buttons into the button mount holes of your rack.

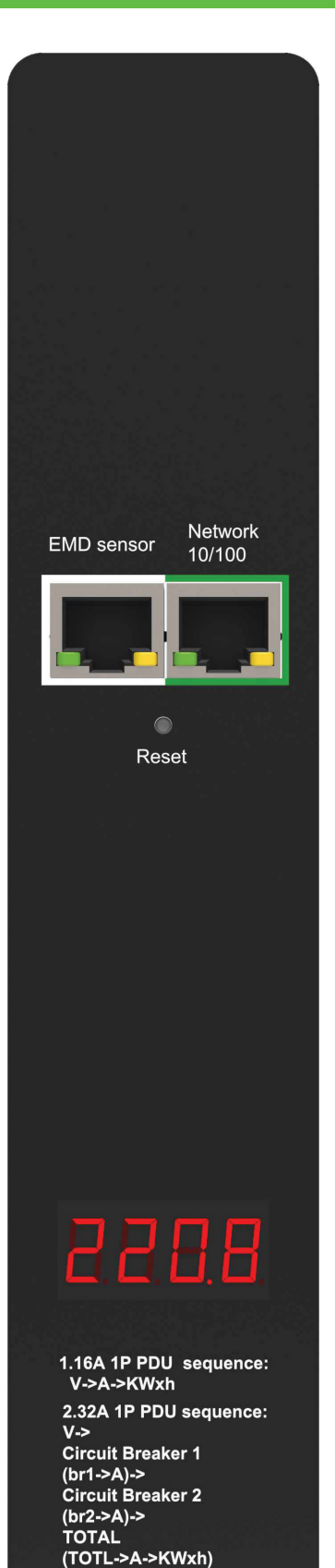

Vericom VPN Series PDUs are a versatile product that can be connected to several different types of input and output devices. This makes it a useful tool for delivering and monitoring power to connected devices.

Temperature and humidity can be monitored via a connected EMD (Environmental Monitoring Device) sensor. Each EMD includes two ports for connecting additional open/close type sensors, such as smoke, vibration, and flood detectors.

A single 10/100 Ethernet (LAN/WAN) port is included to allow users to configure and monitor the PDU remotely.

#### **Status Display**

The front panel of the VPN Series PDU has a digital display that provides information about the input power status.

The following is an overview of the basic steps needed to set up the VPN Series PDU:

- 1. To set up the hardware, connect the PDU power cord to a power supply and the equipment power cords to the PDU outlets. If using the EMD sensor, connect it to the EMD port on the PDU and connect any additional open/close sensors to the EMD.
- 2. To configure the PDU, users must use the LAN port. Connect the device to a Ethernet to enable its configuration through the browser menu.
- 3. Use a console application such as Telnet or Hyper Terminal to access the console menu. Select the TCP/IP submenu under the Network Management to set up the IP address and select the General Setting submenu under the System Management to set up the system date/time. This IP address will be used while accessing the web interface to configure the PDU parameters.
- 4. After connecting to a LAN, open a browser from a PC in the network and use the IP address specified through the console menu to open the PDU web interface for system configuration.

The following sections provide instructions on how to make various connections.

#### **Connecting Input Power**

Vericom PDUs are available with a variety of NEMA and IEC309 plugs based on the required phase, voltage, and current of the installation. Be sure to only connect each type of plug into a corresponding outlet type.

#### **Connecting Output Devices**

Vericom PDUs are available with a variety of outlet types and quantities for connecting equipment such as servers, switches, and routers. Connect equipment power cords to corresponding outlet types on the PDU.

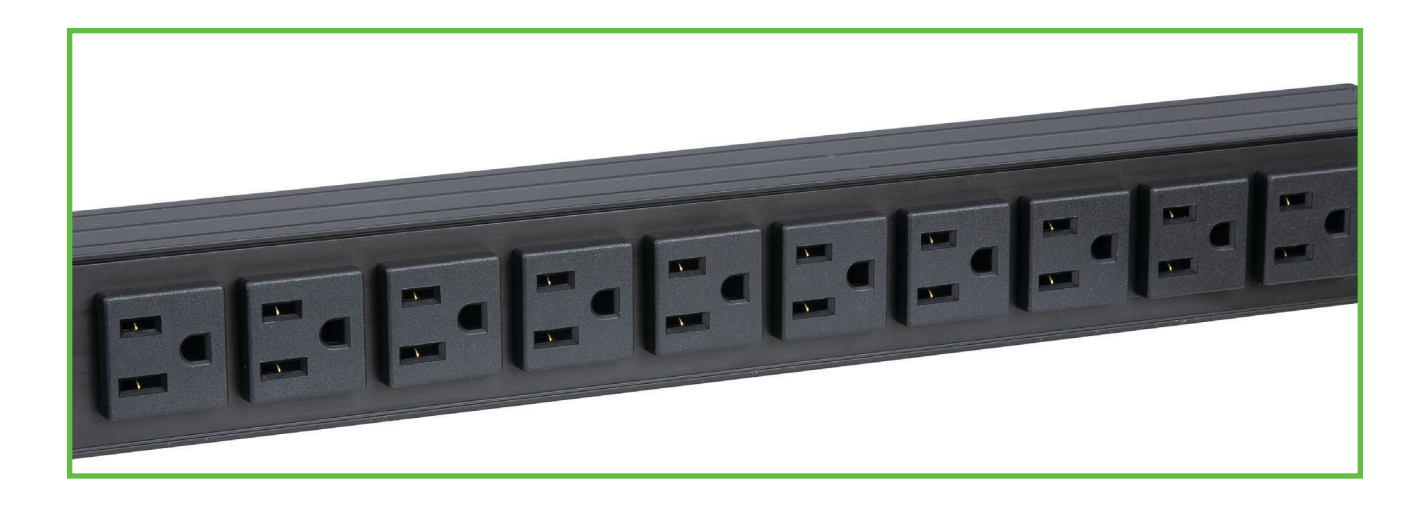

Vericom PDUs are available with the following outlets: 220V/10A, IEC C13 (Lock) 220V/16A, IEC C13/C19 combo 120V/15A: NEMA 5-15P 120V/20A: NEMA 5-20P

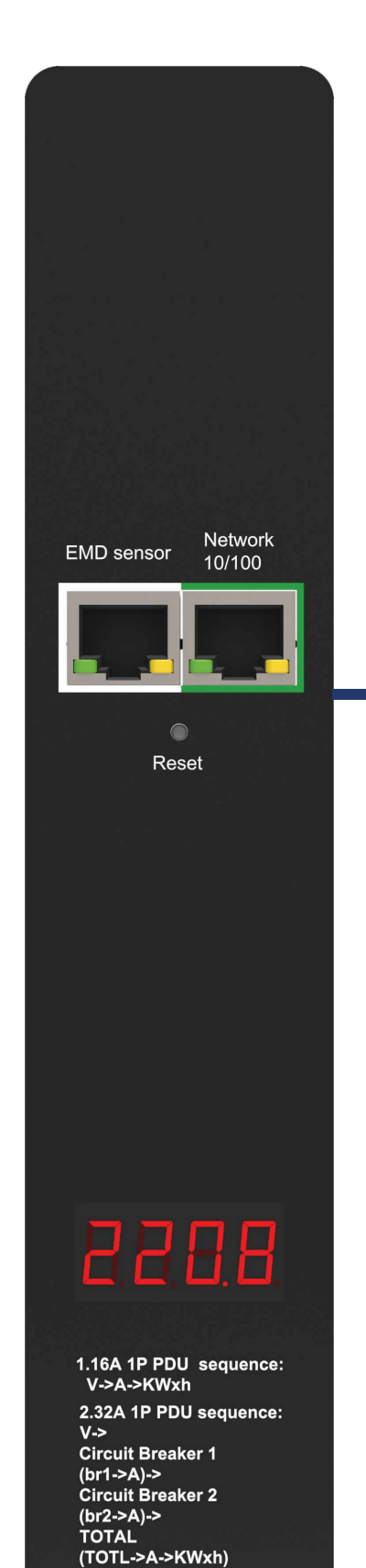

#### **Connecting an EMD**

An Environmental Monitoring Device (EMD) that includes sensors for detecting temperature and humidity can be connected to Vericom PDUs via an Ethernet cable to the EMD Sensor port. Up to 8 EMD sensors can be connected in a daisy chain to monitor the temperature and humidity in different parts of a rack. In addition, up to 2 open/close sensors, such as smoke, vibration, and/or flood detectors, can be connected to each EMD.

#### **Connecting digital input sensors**

Each EMD can support 2 digital input sensors, such as smoke, water, or vibration sensors, door contacts, or any other sensor with open/close functionality.

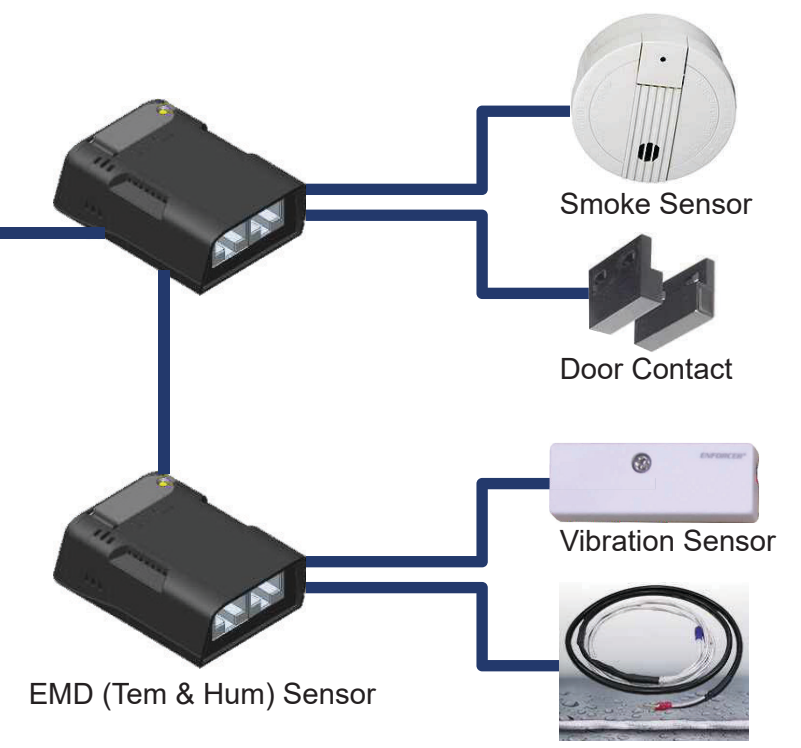

Water Leak Rope

After connecting the EMD, open a web browser from a PC and enable environmental sensors on the web user interface. The temperature and humidity status will now be automatically displayed on the System Overview page.

|               | ry Overview Power M | lanagement Settings | Log Advanced        | External Links | <b>2</b> ⊕ |
|---------------|---------------------|---------------------|---------------------|----------------|------------|
|               |                     |                     |                     |                |            |
| Environment M | onitoring           |                     |                     |                |            |
|               |                     |                     | Current Information |                |            |
| EMD 1         |                     |                     | EMD 2               |                |            |
| Humidity (%   | ) 46.2              | Normal              | Humidity (%)        | Norma          | L.         |
| Temperatur    | e (°C) 0 27.9       | Normal              | Temperature (°C)    | Norma          | l.         |
| Alarm-1       | Normal              |                     | Alarm-1             | Normal         |            |
| Alarm-2       | Alarm               |                     | Alarm-2             | Alarm          |            |
| Location Na   | me                  |                     | Location Name       |                |            |
| Address       | 1                   |                     | Address             | 1              |            |
|               |                     |                     |                     |                |            |
| EMD 3         |                     |                     | EMD 4               |                |            |
| Humidity (%   | )                   | Normal              | Humidity (%)        | Normal         |            |
| Temperatur    | ≘ (°C)              | Normal              | Temperature (°C)    | Normal         |            |
| Alarm-1       | Normal              |                     | Alarm-1             | Normal         |            |
| Alarm-2       | Alarm               |                     | Alarm-2             | Alarm          |            |

### Connecting to a LAN/WAN

Vericom PDUs have a graphic user interface that allows users to control the device through a web browser. Simply connect the PDU to a free port on a router using an Ethernet cable. Users can control the PDU from a PC, laptop, or mobile device connected to the internet. Refer to page 15 for details.

### Using (RCM) Residual Current Monitoring:

When a residual current device is triggered, the display will flash a "WARNING" sign as shown. *Residual Current Monitoring is an optional feature and not included on all models.* 

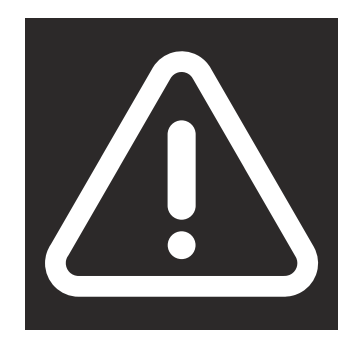

Users can customize the residual current settings from the Inlet Configuration webpage as shown.

- 1. The alarm threshold setting range is 2mA to 50mA (the default setting is 20mA). An alarm is triggered anytime the residual current is greater than or equal to the threshold value.
- 2. When DC residual current is greater than or equal to 5mA, an alarm is triggered.
- 3. When AC residual current is greater than or equal to 20mA, an alarm is triggered.
- 4. When the alarm threshold value setting is less than or equal to 5mA, and alarm is triggered if the AC or DC residual current is active.
- 5. When the alarm threshold value setting is less than or equal to 20mA, and alarm is triggered if the AC residual current is active, while the DC residual current will be ignored.

| ICOM Summary Ove     | rview Power        | Management       | Setting Log    | ; Advanced      | External Links                 |                         | 2<br>admin       |  |
|----------------------|--------------------|------------------|----------------|-----------------|--------------------------------|-------------------------|------------------|--|
|                      |                    |                  | Phase Load     | Management      | _                              |                         |                  |  |
| PDU A                |                    |                  |                |                 |                                |                         |                  |  |
| Phase                | Current(A)         | Voltage(V)       | Frequency (Hz) | Power Factor(%) | Power(W/VA)<br>Active/Apparent | Reactive<br>Power (var) | Status           |  |
| 1                    | 0.00               | 0.0              | 0.00           | 0.0             | 0.0/0.0                        | 0.0                     | Normal           |  |
| Residual Current (mA | ) 29.1 <b>Cr</b> i | tical            |                |                 |                                |                         |                  |  |
|                      |                    |                  |                |                 |                                |                         |                  |  |
|                      |                    |                  | Confi          | guration        |                                |                         |                  |  |
|                      |                    |                  |                |                 |                                |                         |                  |  |
| PDU A                |                    |                  |                |                 |                                |                         |                  |  |
| Over                 | r Load Alarm(W)    | Load Balance Ala | rm(96)         |                 | Over Current<br>Alarm (A)      | Over V<br>Alari         | /oltage<br>m (V) |  |
| Critical             | 3520               | 100              | Critic         | al 1            | 16.00                          | 25                      | 0.0              |  |
| Warning              | 2200               | 50               |                |                 |                                |                         |                  |  |
| Alassa Theorematical | Residual Currei    | nt (mA)          | Warni          | ing 1           | 13.00                          | 24                      | 5.0              |  |
| Marm: Intesholu      | 20                 |                  |                |                 |                                |                         |                  |  |
|                      |                    |                  |                |                 |                                |                         |                  |  |
|                      |                    |                  |                | Apply           |                                |                         |                  |  |

Vericom Smart PDUs provide a graphical user interface that can be viewed from a web browser. This enables users to access the PDU to set parameters and monitor power usage remotely from a user's desktop, laptop, PDA, or even a mobile phone. This section provides instructions on how to use the web interface to configure and control the PDU remotely.

### Summary Overview-System Overview

Launch a web browser from the host PC or laptop and enter the IP address of the PDU in the address bar (for details about setting the IP address of the system, refer to instructions on page 10). You will be prompted to enter a Username and Password. Click Go and the main status page of the Vericom PDU web interface is displayed.

The default settings are: DHCP: Enabled IP Address: 192,168,1,250 Subnet Mask: 255.255.255.0 Gateway: 192.168.1.10 2 🕀 Advanced External Links Power Mana Username: admin Summary Ove PWT v3.30.11 PDU Type 3 phase PDLL250V 324 Password: admin Master PDU 113.7 114.7 114.3

The main page shows a graphical representation of the PDU input status as described below:

- The panel shows the various menus and submenus. Click any menu to display the options, expand the menu items, and modify the menu options as required.
- The right panel shows the current status of the PDU.

#### **Summary Overview-Alarm List**

The "Alarm List" page shows the list of alarms that were set by the user. The PDU will follow the rules of an alarm to send out notifications to the user.

| VERICO | Summary Overview            | Power Management S | Settings Log | Advanced   | External Links | 8 | •  |
|--------|-----------------------------|--------------------|--------------|------------|----------------|---|----|
| А      | larm List                   |                    |              |            |                |   |    |
|        |                             |                    | Alarm I      | ist        |                |   | i. |
|        | Number of Active Alarms : 0 |                    |              |            |                |   |    |
|        | Alarm ID                    | Alarm Time         |              | Alarm Desc | ription        |   |    |
|        | XXX.XX                      | XXXX/XXX/XXX       |              | XXXXXXX    |                |   |    |
|        |                             |                    |              |            |                |   |    |
|        |                             |                    |              |            |                |   |    |
|        |                             |                    |              |            |                |   |    |
|        |                             |                    |              |            |                |   |    |

### Summary Overview-Network Connection

The Network Connection page shows a list of user's connections.

| Summary Overview         | Power Management Se | attings Log | Advanced | External Links | 2 | • |
|--------------------------|---------------------|-------------|----------|----------------|---|---|
| Network Connect          |                     |             |          |                |   |   |
|                          |                     | Network C   | onnect   |                |   | 1 |
| Total TCP Connection : 1 |                     |             |          |                |   |   |
| Source Host Address      | Connection Type     |             | Username |                |   |   |
| 172.31.1.91              | HTTP                |             | admin    |                |   |   |
|                          |                     |             |          |                |   |   |
|                          |                     |             |          |                |   |   |
|                          |                     |             |          |                |   |   |
|                          |                     |             |          |                |   |   |

#### **Power Management-Inlet Configuration**

This page lets the user configure Inlet load. You can set the condition of "Critical" and "Warning". (The value of "Critical" must be larger than "Warning").

When Inlet Power is higher than the parameter you set, the status light will change color (red for Critical, Yellow for Warning, and Green for Normal) and you will receive a notification email if you have set it up in Email Notification.

|                      |                          |                  | Phase Load     | i Management    |                                    |                         |                         |
|----------------------|--------------------------|------------------|----------------|-----------------|------------------------------------|-------------------------|-------------------------|
| PDU A<br>Phase       | Current(A)               | Voltage(V)       | Frequency (Hz) | Power Factor(%) | Power(W/VA)<br>Active/Apparent     | Reactive<br>Power (var) | Status                  |
| 1                    | 0.00                     | 0.0              | 0.00           | 0.0             | 0.0/0.0                            | 0.0                     | Norma                   |
| Residual Current (m. | A) 29.1 Crit             | tical            |                |                 |                                    |                         |                         |
|                      |                          |                  | Conf           | iguration       |                                    |                         |                         |
| PDU A                | er Load Alarm(W)         | Load Balance Ala | rm(%)          |                 | Over Current                       | Over \                  | /oltage                 |
| 0.000                | 3520                     | 100              |                | 949             | Alarm (A)                          | Alan                    | m (V)                   |
| Critical             |                          |                  | Critic         | al 1            | 16.00                              | 25                      | 0.0                     |
| Critical<br>Warning  | 2200                     | 50               |                |                 |                                    |                         |                         |
| PDU A                | er Load Alarm(W)<br>3520 | Load Balance Ala | rm(%)          | al 1            | Over Current<br>Alarm (A)<br>16.00 | Over V<br>Alar<br>25    | /oltage<br>m (V)<br>0.0 |

### **Power Management-Environment Monitoring**

This page shows the status of EMD sensors and lets users set alarm configurations. You can set alarm parameters for "Critical" and "Warning" (the value of "Critical" must be larger than "Warning). Email Notification rules can also be set from this page.

| ironment Monitor                                                                                                    | ng                                                                    |                    | Qui              | rrent Informal                                                                                                    | tion                                                                                                    |                                                                                                    |                                                  |                  |
|----------------------------------------------------------------------------------------------------|-----------------------------------------------------------------------|--------------------|------------------|----------------------------------------------------------------------------------------------------|----------------------------------------------------------------------------------------------------|----------------------------------------------------------------------------------------------------|--------------------------------------------------|------------------|
| EMID 1                                                                                                    |                                                                       |                    | 1.00             | EM                                                                                                    | D 2                                                                                                    |                                                                                                    |                                                  |                  |
| Humidity (%)                                                                                                    |                                                                       | No                 | rmal             | Hu                                                                                                    | midity (%)                                                                                                    |                                                                                                    | Normal                                           |                  |
| Temperature (%C)                                                                                                    | * 46.2                                                                | N No               | rmal             | Ter                                                                                                    | mnaratura (%C)                                                                                                    |                                                                                                    | Normal                                           |                  |
| Alerre 1                                                                                                    | 0 27.9                                                                | 100                | That             |                                                                                                    | inperature ( c)                                                                                                    | (Marcold                                                                                                 | Normai                                           |                  |
| Alarm-1                                                                                                    | Alarm                                                                 |                    |                  | Ala                                                                                                    | um-2                                                                                                    | Alarm                                                                                                    |                                                  |                  |
| Location Name                                                                                                    | Aldrin                                                                |                    |                  | Loc                                                                                                    | ration Name                                                                                                    | Aldrin                                                                                                   |                                                  |                  |
| Address                                                                                                    | 1                                                                     |                    |                  | Ad                                                                                                    | dress                                                                                                    | 1                                                                                                    |                                                  |                  |
| EMID 3                                                                                                    |                                                                       |                    |                  | EM                                                                                                    | D4                                                                                                    |                                                                                                    |                                                  |                  |
| Humidity (%)                                                                                                    |                                                                       | No                 | rmal             | Hu                                                                                                    | midity (%)                                                                                                    |                                                                                                    | Normal                                           |                  |
| Temperature (*C)                                                                                                    |                                                                       | No                 | rmal             | Ter                                                                                                    | mperature (°C)                                                                                                    |                                                                                                    | Normal                                           |                  |
|                                                                                                    |                                                                       |                    |                  |                                                                                                    |                                                                                                    |                                                                                                    |                                                  |                  |
| Alarm-1                                                                                                    | Normal                                                                |                    |                  | Ala                                                                                                    | arm-1                                                                                                    | Normal                                                                                                   |                                                  |                  |
| Alarm-1<br>Alarm-2                                                                                                    | Normal<br>Alarm                                                       | Managamant         | Cattings         | Ala<br>Ala                                                                                                    | arm-1                                                                                                    | Normal<br>Alarm                                                                                          |                                                  |                  |
| Alarm-1<br>Alarm-2                                                                                                    | Normal<br>Alarm<br>view Power I                                       | Management         | Settings         | Ala<br>Ala                                                                                                    | arm-1<br>arm-2<br>dvanced Exte                                                                                                    | Normal<br>Alarm<br>mal Links                                                                             |                                                  |                  |
| Alarm-1<br>Alarm-2<br>Summary Over<br>Alarm-1                                                                                                    | Normal<br>Alarm<br>rview Power I<br>Normal                            | Management         | Settings         | Log Ada                                                                                                    | rm-1<br>srm-2<br>dvanced Exte                                                                                                    | Normai<br>Alarm<br>mai Links<br>Normai                                                                   | _                                                | 4                |
| Alarm-1<br>Alarm-2<br>Alarm-1<br>Alarm-2                                                                                                    | Normal<br>Alarm<br>Normal<br>Alarm                                    | Management         | Settings         | Log Ada                                                                                                    | arm-1<br>arm-2<br>dvanced Exte<br>arm-1<br>arm-2                                                                                                    | Normal<br>Alarm<br>mal Links<br>Normal<br>Alarm                                                          |                                                  |                  |
| Alarm-1<br>Alarm-2<br>Summary Over<br>Alarm-1<br>Alarm-2<br>Location Name<br>Address                                                                                                    | Normal<br>Alarm<br>Power I<br>Normal<br>Alarm                         | Management         | Settings         | Log Ada                                                                                                    | arm-1<br>arm-2<br>arm-2<br>branced Exter<br>arm-1<br>crm-2<br>cration Name<br>drass                                                                                                    | Normal<br>Alarm<br>mal Links<br>Normal<br>Alarm                                                          | -                                                |                  |
| Alarm-1<br>Alarm-2<br>Summary Over<br>Alarm-1<br>Alarm-2<br>Location Name<br>Address                                                                                                    | Normal<br>Alarm<br>Normal<br>Alarm<br>1                               | Management         | Settings         | Log Ada<br>Ala<br>Ala<br>Ala<br>Los<br>Ada                                                                         | rm-1<br>srm-2<br>trwanced Exte<br>srm-1<br>srm-1<br>cation Name<br>dress                                                                                                    | Normal<br>Alarm<br>mai Links<br>Normal<br>Alarm<br>1                                                     |                                                  |                  |
| Alarm-1<br>Alarm-2<br>Summary Over<br>Alarm-1<br>Alarm-2<br>Location Name<br>Address                                                                                                    | Normal<br>Alarm<br>Normal<br>Alarm<br>1                               | Management         | Settings         | Log Aria<br>Alad<br>Log Aria<br>Alad<br>Loc<br>Ada                                                                 | twanced Exter<br>rm-1 Exter<br>rm-1 cation Name<br>dress ion                                                                                                    | Normai<br>Alarm<br>mai Links<br>Normai<br>Alarm<br>1                                                     |                                                  |                  |
| Alarm-1<br>Alarm-2<br>Alarm-2<br>Alarm-1<br>Location Name<br>Address                                                                                                    | Normal<br>Alarm<br>Normal<br>Alarm<br>1.                              | Management         | Settings<br>EMD4 | Log Ala<br>Ala<br>Ala<br>Ala<br>Loc<br>Ada<br>AD<br>Configurati                                                    | arm-1<br>arm-2<br>arm-2<br>arm-1<br>cation Name<br>dress<br>ion<br>EMD8                                                                                                    | Normal<br>Alarm<br>mal Links<br>Normal<br>Alarm<br>1<br>EMD7                                             | EMD8                                             | 1                |
| Alarm-1 Alarm-2 Summary Over Summary Over Alarm-1 Location Name Address EMD1 EMD1                                                                                                    | Normal<br>Alarm<br>Normal<br>Alarm<br>1<br>1                          | Management         | Settings<br>END4 | Ala<br>Ala<br>Log Au<br>Ala<br>Loc<br>Ad<br>AD Configurati                                                         | trm-1<br>srm-2<br>trwanced Exte<br>srm-1<br>cation Name<br>dress<br>ion<br>EMD8                                                                                                    | Normal<br>Alarm<br>mail Links<br>Normal<br>Alarm<br>1<br>EMD7                                            | EMD8                                             |                  |
| Alarm-1 Alarm-2 Summary Over Alarm-1 Alarm-2 Address EMD1 EMD1 Enabled                                                                                                    | Normal<br>Alarm<br>Normal<br>Alarm<br>1<br>1                          | Management<br>EMD3 | Settings<br>EMD4 | Log Au<br>Ala<br>Ala<br>Ala<br>Lox<br>Ada<br>Ada<br>Ada<br>Ada<br>Ada<br>Ada<br>S                                  | thranced Externment<br>rrm-1 contract of the second second se                                                                                                    | Normal Alarm mal Links Normal Alarm 1 EMD7 Temperature (*C)                                              | EMD8                                             | а<br>ни<br>)     |
| Alarm-1 Alarm-2 Alarm-2 Alarm-2 Alarm-1 Alarm-2 Adarm-2 Cocation Name Address EMD1 EMD1 EMD1 Address EMD Address                                                                                                    | Normal<br>Alarm<br>Normal<br>Alarm<br>1.                              | Management<br>EMD3 | Settings<br>EMD4 | Log Ada<br>Ada<br>Ada<br>Ada<br>Ada<br>Loc<br>Ada<br>Ada<br>Ada<br>S<br>Configurati                                | Intra-1<br>Intra-2<br>Intra-2<br>Intra- | Normal Alarm mal Links Normal Alarm 1 EMD7 Temperature (*C)                                              | EMD8                                             | × (              |
| Alarm-1 Alarm-2 Alarm-2 Alarm-2 Alarm-1 Alarm-2 Cocation Name Address EMD1 EMD1 EMD1 Address EMD2 Address Application FW Verse                                                                                                    | Normal<br>Alarm<br>Normal<br>Alarm<br>1<br>1<br>EMD2                  | Management<br>EMD3 | Settings<br>EMD4 | Ala<br>Ala<br>Ala<br>Ala<br>Ala<br>Ala<br>Ala<br>Ada<br>Ada<br>Ada<br>Ada<br>Ada<br>Ada<br>Ada<br>Ada<br>Ada<br>Ad | tran-2 tranced Extention trans-2 trans-2 trans                                                                                                    | Normal Alarm mal Links Normal Alarm 1 EMD7 Temperature (*C) Temperature (*C)                             | EMD8<br>Humidity (%                              | .)               |
| Alarm-1 Alarm-2 Alarm-2 Alarm-2 Alarm-2 Alarm-2 Cocation Name Address EMD1 EMD1 EMD Address Application FW Vers LT Close                                                                                                    | Normal<br>Alarm<br>Normal<br>Alarm<br>1<br>1<br>EMD2<br>On<br>Disable | Management<br>EMD3 | Settings<br>EMD4 | Ala<br>Ala<br>Ala<br>Ala<br>Ala<br>Loc<br>Ad<br>Ad<br>AD<br>Configurati<br>EMOS                                    | trm-1 trm-2 transed transed transe transe tr                                                                                                    | Normal Alarm mal Links Normal Alarm 1 EMD7 Temperature (*C) 75 0 175                                     | EMD8<br>Humidity (%                              | 1<br>1<br>1<br>1 |
| Alarm-1 Alarm-2 Alarm-2 Alarm-2 Alarm-2 Alarm-2 Cocation Name Cocation Name Cocation N | Normal<br>Alarm<br>Normal<br>Alarm<br>1<br>1<br>EMD2<br>Oisable       | Management<br>EMD3 | Settings<br>EMD4 | Ala<br>Ala<br>Ala<br>Ala<br>Ala<br>Ala<br>Ala<br>Ala<br>Ala<br>Ala                                                 | arm-1 arm-2 arm-2                                                                                                    | Normal Alarm mal Links Normal Alarm 1 EMD7 Temperature (*C) 75                                           | EMD8<br>Humidity (%                              |                  |
| Alarm-1 Alarm-2 Alarm-2 Alarm-2 Alarm-2 Alarm-2 Alarm-2 EMD1 EMD1 EMD1 EMD Address EMD Address LT Close Location Name Alarm-1                                                                                                    | Normal<br>Alarm<br>Power I<br>Alarm<br>1<br>1<br>EMD2<br>Disable      | Management<br>EMD3 | Settings<br>END4 | Ala<br>Ala<br>Ala<br>Ala<br>Ala<br>Ala<br>Ala<br>Ala<br>Ala<br>Ala                                                 | arm-1 arm-2 arm-2 arm-2 arm-1 arm-2 arm-2                                                                                                    | Normal Alarm  Mormal Links  Normal Alarm  I EMD7  I EMD7  I I EMD7 I I I I I I I I I I I I I I I I I I I | EMD8<br>Humidity (%<br>99<br>5<br>70<br>70<br>15 |                  |

Vericom Smart PDUs support up to 8 EMD sensors in daisy chain. Each EMD sensor includes two digital inputs for connecting additional sensors with open/close functionality. Alarms can be set for each input: Normal Open, Normal Close, and Disable. For example, if Normal Open is selected, a "Warning" alarm with a yellow light will be triggered anytime the sensor circuit is closed.

#### **Network-TCP/IP**

This page lets users enable DHCP and set an IP address manually.

|                          | _ Netv          | work Connect |  |
|--------------------------|-----------------|--------------|--|
| Total TCP Connection : 1 |                 |              |  |
| Source Host Address      | Connection Type | Username     |  |
| 172.31.1.91              | HTTP            | admin        |  |
|                          |                 |              |  |

### **Network Management-Accessible IP Setting**

This page lets users add/delete/modify accessible IP list.

| Enabled DHCP         |              | - 11 | Enabled IPv6         |             |  |
|----------------------|--------------|------|----------------------|-------------|--|
| IP address           | 172.31.33.72 |      | Configuration        | Automatic 👻 |  |
| Subnet Mask          | 255.255.0.0  |      | IP address           | 255.255.0.0 |  |
| Gateway Address      | 172.31.0.1   |      | Prefix Length        | 172.31.0.1  |  |
| Primary DNS Server   | 10.35.1.100  |      | Router Address       | 10.35.1.100 |  |
| Secondary DNS Server | 10.39.7.250  |      | Primary DNS Server   | 10.39.7.250 |  |
|                      |              |      | Secondary DNS Server | 10.39.7.250 |  |
|                      | Apply        |      |                      | Apply       |  |
|                      |              |      |                      |             |  |
|                      |              |      |                      |             |  |
|                      |              |      |                      |             |  |

#### **Network Management-Security**

This page lets users enable Network Access Protection and manually set parameters for SSH, SNMPv3, and HTTP(S).

### **Network Management-Network Service**

This page lets users set SSH/SSL/Ping/RADIUS parameters. If a user wants to add a Radius User (from Settings menu), they must "Enable RADIUS" on this page first.

|                                   | Network | Service           |     |         |  |
|-----------------------------------|---------|-------------------|-----|---------|--|
| SSH                               |         | ModBus/TCP        |     |         |  |
| Allow SSH Connection              |         | Enabled ModBus/   | TCP |         |  |
| Port Number 22                    |         | Port Number       | 502 |         |  |
| SSL                               |         | RADIUS Setting    |     |         |  |
| Enabled Secure Connection(SSL)    |         | Enabled RADIUS    |     |         |  |
| Port Number 22                    |         | Server IP Address | 22  |         |  |
| Force Secure Connection(SSL) Only |         | Port Number       | 22  |         |  |
|                                   |         | Secret Key        | 22  |         |  |
| Ping                              |         | Timeout Interval  | 22  | Seconds |  |
| Allow Ping Echo                   |         | Retry Times       | 22  |         |  |

### **Network Management-SNMP Segments**

This page lets users set the SNMP Agent.

| сом. | Summary Overview    | Power Management | Settings | Log Advanced     | External Links | 2 |
|------|---------------------|------------------|----------|------------------|----------------|---|
| SNIM | 1D Sotting          |                  |          |                  |                |   |
| Jun  | a setting           |                  |          |                  |                |   |
| 4    |                     |                  |          | SNMP Agent       |                |   |
| 1    | Enable SNMP Service |                  |          |                  |                |   |
| P    | Port Number         | ххх              |          |                  |                |   |
| s    | SNMP Version        | v1. •            |          |                  |                |   |
| c    | Community Read      | XXX              |          |                  |                |   |
| C    | Community Write     | XXX              |          |                  |                |   |
|      |                     |                  |          | Apply            |                |   |
|      |                     |                  |          |                  |                |   |
|      |                     |                  | SN       | IMP Trap Setting |                |   |
|      |                     |                  |          |                  |                | ⊙ |
|      | Receiver Address    | Event Leve       |          | Trap Version     | Description    |   |
| C    | ]                   |                  |          |                  |                |   |
| Ľ    | ]                   |                  |          |                  |                |   |
| Ę    | ]                   |                  |          |                  |                |   |
|      |                     |                  |          |                  |                |   |

### Network Management-SNMP Trap Segmenting

This page lets users add/delete/modify SNMP trap settings.

|                  |             |              |             | 0 O 10 |
|------------------|-------------|--------------|-------------|--------|
| Receiver Address | Event Level | Trap Version | Description |        |
|                  |             |              |             |        |
|                  |             |              |             |        |
|                  |             |              |             |        |
|                  |             |              |             |        |

### **General Settings**

This page lets the user set General Settings.

| ur Summary Overview                    | Power Managemer             | at Settings          | Log Advanced        | External Links | 8 |
|----------------------------------------|-----------------------------|----------------------|---------------------|----------------|---|
| General Setting                        |                             |                      |                     |                |   |
|                                        |                             | Sγ                   | stem Administration |                |   |
| System kame                            | POWERTEK                    |                      |                     |                |   |
| System Contact                         | techelpigipowertekpo        | ius.com              |                     |                |   |
| System Location                        |                             |                      |                     |                |   |
| Log Interval                           | 60 Se                       | conds                |                     |                |   |
| Web Refresh Interval ( $1^{\rm m}$ bB) | -15 Se                      | conds                |                     |                |   |
| Log Per Page                           | 10                          |                      |                     |                |   |
| Web Timeout Interval (Sec)             | 15 Se                       | Lunds                |                     |                |   |
|                                        |                             |                      | Apply               |                |   |
|                                        |                             |                      | Data and Time       |                |   |
| Current Date and Lone                  | 2020/09/28 cres 2           | 47                   |                     |                |   |
| Time Zonc                              | [C(V_i) +(T) ) (I]thrussele | , Copennagen, Mardra | d, Paris 🔫          |                |   |
| Date Format                            | yyyy/mm/dd                  | *                    |                     |                |   |
| Time Setting                           | 2/118                       |                      |                     |                |   |

#### **User Management**

This page lets the user enable new users and passwords.

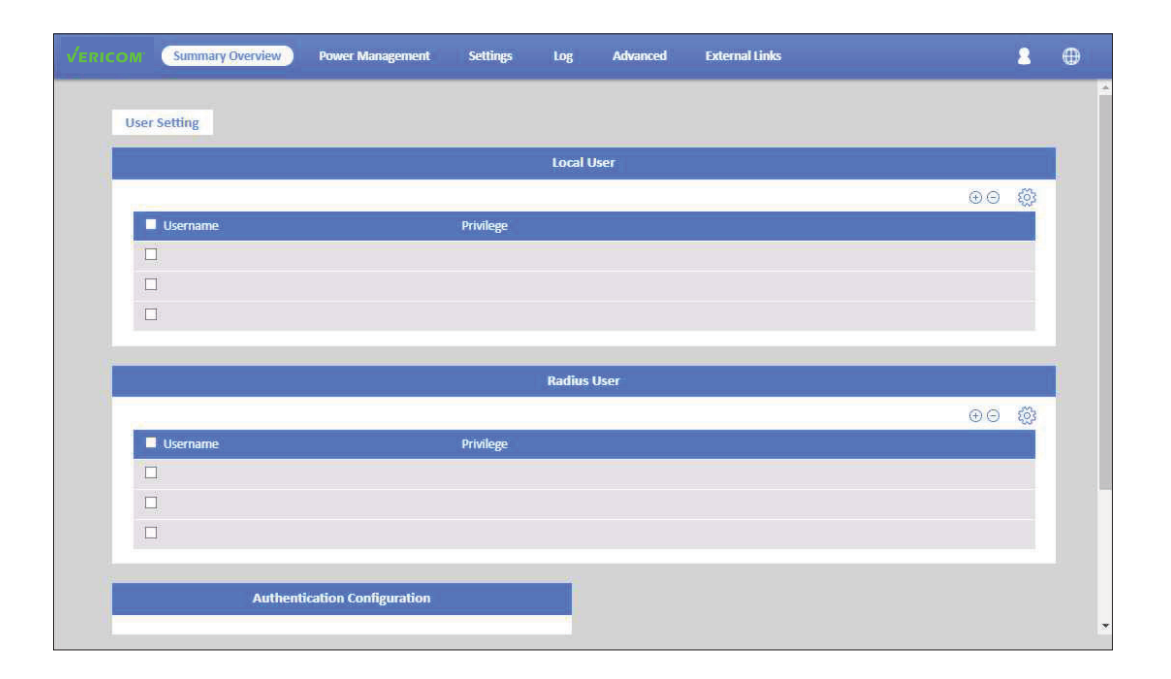

### Maintenance

This page lets the user set Restart/Upgrade/Reboot.

| VERICO | Summary Overview Power Management Settings L                                                                                                    | Log | Advanced                   | External Links                                                           | 2 | •  |  |
|--------|----------------------------------------------------------------------------------------------------|-----|----------------------------|--------------------------------------------------------------------------|---|----|--|
|        | Maintenance                                                                                                    |     |                            |                                                                          |   |    |  |
|        | Reset to Default w/o IP                                                                                                    | Т   |                            | Firmware Update                                                          |   | Ì. |  |
|        | If you click 'Apply', system will be reset to defaults immediately.<br>The entire system configuration will be overwritten.<br>The IP address, Subnet Mask, Gateway, and DNS Server will not be changed.<br>The password will be set to 'admin'. |     | Current Ver<br>Certificate | rsion PWT_v3.30.12<br>File :<br>Upgrade progress: Writing image to flash |   |    |  |
|        | Are you sure you want to proceed?                                                                                                    |     |                            | Apply                                                                    |   |    |  |
|        | Master Device                                                                                                    |     |                            | Reboot                                                                   |   |    |  |
|        | Enable                                                                                                    |     | Rebot and Social Rebot     |                                                                          |   |    |  |
|        | After you change the master/slave status of PDU.<br>Please press the 'Reboot' button to reboot the system.                                                                                                    | I   |                            | Suspend All Schedule                                                     |   |    |  |
|        | ( Apphy )                                                                                                    |     | Enable                     | Арріу                                                                    |   |    |  |
|        |                                                                                                    |     |                            |                                                                          |   |    |  |
|        |                                                                                                    |     |                            |                                                                          |   |    |  |
|        |                                                                                                    |     |                            |                                                                          |   |    |  |

### Import/Export

This page lets users import/export an XML file to restore/download the configuration.

| O Ma Summary Overview                                         | Power Management                  | Settings Log      | Advanced   | External Links                                             | 8 | 0 |
|---------------------------------------------------------------|-----------------------------------|-------------------|------------|------------------------------------------------------------|---|---|
| Import / Export                                               |                                   |                   |            |                                                            |   |   |
| Impo                                                          | ort Configuration                 |                   | _          | Export Configuration                                       |   |   |
| Open a configuration XML file and cli<br>Configuration File : | ck the button below to restore th | ne configuration. | Click this | button to download the system configuration in XML format. |   |   |
| Upgr                                                          | ade progress: Writing image to fl | ash               |            | Queenload                                                  |   |   |
|                                                               |                                   |                   |            |                                                            |   |   |
|                                                               |                                   |                   |            |                                                            |   |   |
|                                                               |                                   |                   |            |                                                            |   |   |
|                                                               |                                   |                   |            |                                                            |   |   |
|                                                               |                                   |                   |            |                                                            |   |   |

### **Settings Radius User**

This page allows the Power Admin to Add/Delete/Modify Radius users.

You must enable RADIUS and set ready in the Network Service. Then you can add a Radius User and set parameters for this user. The Grouping & Schedule function also supports radius users.

| SSH ModBus/TCP Allow SSH Connection               |               |
|---------------------------------------------------|---------------|
| Allow SSH Connection                              |               |
|                                                   | odBus/TCP     |
| Port Number 22 Port Number                        | 502           |
| SSL RADIUS Setting                                | 2             |
| Enabled Secure Connection(SSL)                    | DIUS          |
| Port Number 22 Server IP Addres                   | 55 22         |
| Force Secure Connection(SSL) Only     Port Number | 22            |
| Secret Key                                        | 22            |
| Ping.                                             | al 22 Seconds |
| THEOR INCOM                                       |               |

NOTE: If there are 2 users with the same name listed in both Local User & Radius User, Local user will become a priority.

### Settings - Local User

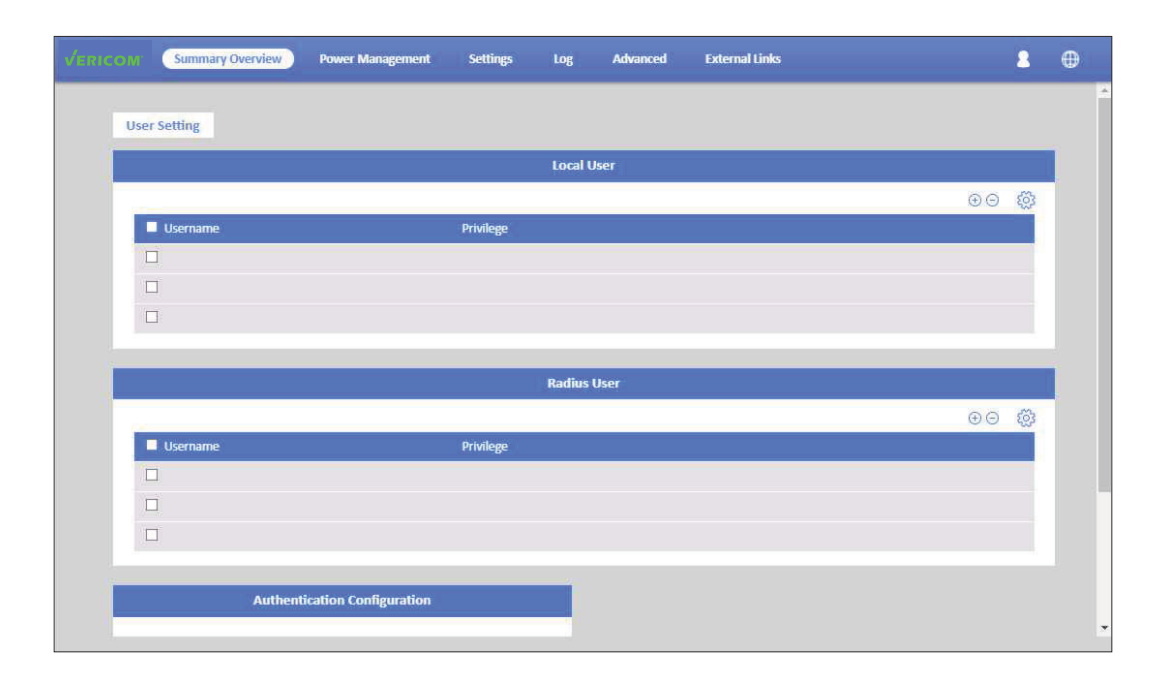

This page shows the user list and admin that can add/delete/modify it. The list can be up to 8 users. There are 4 kinds of privileges for the user account:

| Privilege   | Definition                                                                                                    |
|-------------|----------------------------------------------------------------------------------------------------|
| Power Admin | Users can manage all functions.                                                                                                    |
| Admin       | Admin users can manage everything but the following: [User<br>Management], [Outlet Grouping], [FW Upgrade & Inlet/Outlet<br>Upgrade], [Reset Default] function. |
| Supervision | Supervision users only manage [Power Monitoring], [Outlet<br>Grouping], [Inlet/outlet upgrade] function.                                                        |
| User        | Read only - cannot manage any function.                                                                                                    |

### Log and Notification-System Log

This page shows the system log.

| From         08/19/2020         To         08/19/2020           Apply         Chem All         Chem All           Show         10 v         entriles per page         Description           08/20/2020 10:55:27         XXXX         XXXX         XXXX |  |
|----------------------------------------------------------------------------------------------------|--|
| Apply         Check All           Show         10 v         entries per page           Date & Time         Description           08/20/2020 10:55:27         XXX                                                                                       |  |
| Date & Time         Description           08/20/2020 10:55:27         XXX                                                                                                    |  |
| 08/20/2020 10:55:27 XXX                                                                                                    |  |
|                                                                                                    |  |
|                                                                                                    |  |
|                                                                                                    |  |
| < << page 0 / 0 >> >                                                                                                    |  |
|                                                                                                    |  |
|                                                                                                    |  |

### Log and Notification-Even Log

This page shows the warnings and alarms history log.

| COM Summary Overview Pow                               | er Management Settings      | Log Advanced         | External Links | <b>2</b> @ |
|--------------------------------------------------------|-----------------------------|----------------------|----------------|------------|
| Event Log                                              |                             |                      |                |            |
|                                                        |                             | Event Log            |                |            |
| From 08/19/2020 To<br>Device All v Severi<br>Apply Com | 08/19/2020<br>ty All Events |                      |                |            |
| Date and Time                                          | Severity 💌                  |                      | Event          |            |
| 08/20/2020 10:55:27                                    | XXXXXXX                     |                      | XXX            |            |
|                                                        |                             |                      |                |            |
|                                                        |                             | < << page 0 / 0 >> > |                |            |
|                                                        |                             |                      |                |            |
|                                                        |                             |                      |                |            |
|                                                        |                             |                      |                |            |
|                                                        |                             |                      |                |            |

### Settings Configure SMTP Server

This page lets users configure SMTP server.

| M Summary Overview  | Power Management | Settings Log | Advanced     | External Links |   |
|---------------------|------------------|--------------|--------------|----------------|---|
| NMP Setting         |                  |              |              |                |   |
|                     |                  | SNMP         | Agent        |                |   |
| Enable SNMP Service |                  |              |              |                |   |
| Port Number         | XXX              |              |              |                |   |
| SNMP Version        | v1               |              |              |                |   |
| Community Read      | XXX              |              |              |                |   |
| Community Write     | XXX              |              |              |                |   |
|                     |                  | Арр          | sty          |                |   |
|                     |                  |              |              |                |   |
|                     |                  | SNMP Traj    | p Setting    |                |   |
|                     |                  |              |              |                | ⊙ |
| Receiver Address    | Event Level      |              | Trap Version | Description    |   |
|                     |                  |              |              |                |   |
|                     |                  |              |              |                |   |
|                     |                  |              |              |                |   |
|                     |                  |              |              |                |   |

### **Settings Email Notification Settings**

This page lets users set email notification settings. Click "+" to set a new setting. Input "Receiver Address", select "Email Type"/"Event Level" and "Description", then click "Apply" to save settings. You can send a test mail to confirm the setting is correct by clicking "Send Test". Once the new setting is applied, you will get a notification email when the event has been triggered.

|     | Summary Overview          | Power Management | Settings | Log Advanced            | External Links | 8 @   |
|-----|---------------------------|------------------|----------|-------------------------|----------------|-------|
| Ema | ill Settings              |                  |          |                         |                |       |
|     |                           |                  | Co       | nfigure SMTP Server     |                |       |
| 5   | SMTP Server               |                  |          |                         |                |       |
| F   | Port Number               | 25               |          |                         |                |       |
| s   | Gender Email Address      | XXXXX@XXX.XXX    |          |                         |                |       |
| Ę   | Prefix                    | XXX              |          |                         |                |       |
| C   | Enable SMTP Authenticatio | n                |          |                         |                |       |
| t   | JserName                  | XXXX             |          |                         |                |       |
| F   | Password                  |                  |          |                         |                |       |
|     |                           |                  |          | Apply                   |                |       |
|     |                           |                  | Ema      | il Notification Setting |                |       |
|     |                           |                  |          |                         |                | ⊕⊖ ĝ; |
|     | Receiver Address          | Email Type       |          | Event Level             | Description    |       |
| Ľ   | xxx.xxx.xxx               | XXX              |          | XXXXX                   | Х              |       |
| Ľ   |                           |                  |          |                         |                |       |
| C   |                           |                  |          |                         |                |       |

### Log and Notification-Inlet History Log

This page shows the inlet history log. You can set the log interval in General Setting under the System Management.

| COM Summary Overv   | riew Power M | lanagement | Settings   | Log       | Advanced | Exter  | mal Links  |            | 2     |  |
|---------------------|--------------|------------|------------|-----------|----------|--------|------------|------------|-------|--|
| Inlet History Log   |              |            |            |           |          |        |            |            |       |  |
|                     |              |            |            | Inlet His | tory Log |        |            |            |       |  |
| From 08/19/2020     | To O         | 8/19/2020  |            |           |          |        |            |            |       |  |
|                     | Cinar All    |            |            |           |          |        |            |            |       |  |
| Show 10 v entr      | ies per page | Durial     | Dur May W/ | Db11A     | 06214    | DE2 LA | Db1 LMov A | Db2184ov A |       |  |
| 08/20/2020 10:55:27 | PDU A        | 0.0        | 0.0        | 0.00      | 0.00     | 0.00   | 112.3      | 99,9       | 59.81 |  |
|                     |              |            |            |           |          |        |            |            |       |  |
|                     |              |            |            | < << page | 1/30>>>  |        |            |            |       |  |
|                     |              |            |            |           |          |        |            |            |       |  |
|                     |              |            |            |           |          |        |            |            |       |  |
|                     |              |            |            |           |          |        |            |            |       |  |
|                     |              |            |            |           |          |        |            |            |       |  |

### Log and Notification-Environment History Log

This page shows the environment history log. You can set the log interval in General Setting under System Management.

| /ERICOM | Summary Overview   | Power Management | Settings | Log Advanced         | External Links | 8  | •   |
|---------|--------------------|------------------|----------|----------------------|----------------|----|-----|
| Environ | ment Log           |                  |          |                      |                |    |     |
|         |                    |                  | E        | invironment Log      |                |    | i i |
| From    | 08/19/2020         | To 08/19/2020    |          |                      |                |    |     |
| Device  | Apply              | Clear All        |          |                      |                |    |     |
| Show    | 10 V entries per p | age              |          | -                    |                | ⊻B |     |
| 08/20   | 0/2020 10:55:27    | XXX              |          | xxx                  | XXX            |    |     |
|         |                    |                  |          |                      |                |    |     |
|         |                    |                  |          | < << page 0 / 0 >> > |                |    |     |
|         |                    |                  |          |                      |                |    |     |
|         |                    |                  |          |                      |                |    |     |
|         |                    |                  |          |                      |                |    |     |

### Warranty

### LIMITED WARRANTY

Seller warrants this product, if used in accordance with all applicable instructions, to be free from original defects in material and workmanship for a period of 2 years (from date of initial purchase). If the product should prove defective in material or workmanship within that period, Seller will repair or replace the product, in its sole discretion. Service under this Warranty can only be obtained by your delivering or shipping the product (with all shipping or delivery charges prepaid) to Vericom Global Solutions. Visit www.vericomsolutions.com/t-warranty.aspx for return address. Seller will pay return shipping charges.

THIS WARRANTY DOES NOT APPLY TO NORMAL WEAR OR TO DAMAGE RESULTING FROM ACCIDENT, MISUSE, ABUSE OR NEGLECT. SELLER MAKES NO EXPRESS WARRANTIES OTHER THAN THE WARRANTY EXPRESSLY SET FORTH HEREIN. EXCEPT TO THE EXTENT PROHIBITED BY APPLICABLE LAW, ALL IMPLIED WARRANTIES, INCLUDING ALL WARRANTIES OF MERCHANTABILITY OR FITNESS, ARE LIMITED IN DURATION TO THE WARRANTY PERIOD SET FORTH ABOVE; THIS WARRANTY EXPRESSLY EXCLUDES ALL INCIDENTAL AND CONSEQUENTIAL DAMAGES. (Some states do not allow limitations on how long an implied warranty lasts, and some states do not allow the exclusion or limitation of incidental or consequential damages, so the above limitations or exclusions may not apply to you. This Warranty gives you specific legal rights, and you may have other rights which vary from jurisdiction to jurisdiction).

WARNING: The individual user should take care to determine prior to use whether this device is suitable, adequate, or safe for the use intended. Since individual applications are subject to great variation, the manufacturer makes no representation or warranty as to the suitability or fitness of these devices for any specific application.

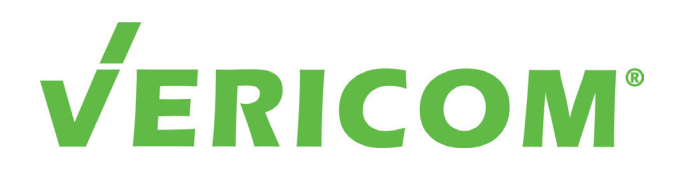

The Future Of Technology - Today.

Phone: 865.671.4455 | Fax: 865.671.4497 Email: sales@vericomsolutions.com | Web: vericomsolutions.com

© 2024 Vericom Global Solutions